加密协议拒绝无线网络遭遇非法攻击 PDF转换可能丢失图片 或格式,建议阅读原文

https://www.100test.com/kao\_ti2020/430/2021\_2022\_\_E5\_8A\_A0\_ E5\_AF\_86\_E5\_8D\_8F\_E8\_c101\_430315.htm 由于无线上网设备 的价格正逐步"大众化",无线上网设备的技术正逐步"成 熟化",越来越多的单位甚至是家庭都采用无线技术进行组 网。在尽情享受无线网络给我们带来方便的同时,无线上网 的安全现象也正被越来越多的用户所重视,那么如何才能让 自己的无线网络拒绝遭遇非法攻击呢?本文下面就从无线网络 的加密协议出发,来为各位朋友推荐一套非常可行的办法, 帮助本地无线网络拒绝遭遇非法攻击! 走近无线加密协议在 使用无线加密协议保护本地无线网络远离非法攻击之前,我 们不妨走近无线加密协议,撩开它的神秘面纱。大家知道, 数据文件利用无线网络通道进行传输时与普通邮寄有点相同

,倘若我们没有对数据文件进行加密就直接让其在无线网络 中传输的话,那么本地无线网络周围的无线工作站都有可能 将那些没有采取加密保护措施的数据文件截取下来,那么本 地向外发送的数据文件就会将隐私信息泄露出去.倘若我们不 希望这些数据文件对外泄露隐私信息时,那么我们在将目标 数据文件传输出去之前就应该对它们先进行加密或采取其他 安全保护措施,确保那些不知道解密方法的工作站用户无法 访问具体的数据内容。目前,在使用IEEE802.11b/g通信标准 的无线网络中,为了提高网络的安全抵抗能力,普通用户广 泛使用的无线网络加密协议主要包括WEP加密协议和WPA加 密协议两种,其中WEP协议也称有线等效加密协议,这种无 线通信协议常常是那些急于生产销售无线设备的厂家在比较 短的时间内拼凑而成的非正规无线加密通信标准,从目前来 看这种无线网络加密协议还有相当多的安全漏洞存在,使用 该加密协议的无线数据信息很容易遭到攻击 WPA协议也被称 为Wi-Fi保护访问协议,这种加密协议一般是用来改进或替换 有明显安全漏洞的WEP加密协议的,这种加密协议可以采用 两种技术完成数据信息的加密传输目的,一种技术是临时密 钥完整性技术,在该技术支持下WPA加密协议使用128位密钥 ,同时对每一个数据包来说单击一次鼠标操作就能达到改变 密钥的目的,该加密技术可以兼容目前的无线硬件设备以 及WEP加密协议.另外一种技术就是可扩展认证技术,WPA加 密协议在这种技术支持下能为无线用户提供更多安全、灵活 的网络访问功能,同时这种协议要比WEP协议更安全、更高 级。 启用WEP协议进行普通加密 在无线网络中传输一些保密 性要求不高的数据信息时,我们常常会选用WEP协议,这种 协议基本被普通的家庭用户广泛使用。启用WEP协议保护本 地无线网络的操作非常简单,现在本文就以DI-624 A型号 的D-LINK无线路由器为例,来向各位详细介绍一下启用WEP

协议的操作步骤:首先从客户机中运行IE浏览器程序,并在 浏览窗口中输入无线路由器设备默认的后台管理地址,之后 正确输入管理员帐号名称以及密码,进入到该设备的后台管 理页面,单击该页面中的"首页"选项卡,并在对应选项设 置页面的左侧显示区域单击"无线网络"项目,在对应该项 目的右侧列表区域,找到"安全方式"设置选项,并用鼠标 单击该设置项旁边的下拉按钮,从弹出的下拉列表中我们可 以看到DI-624 A型号的D-LINK无线路由器同时支持"WEP" 加密协议和"WPA"加密协议.选中最常用的"WEP"加密

协议,之后选择好合适的身份验证方式,一般无线路由器都 为用户提供了共享密钥、自动选择以及开放系统这三个验证 方式,为了有效保护无线网络传输信息的安全,我们应该在 这里选用"共享密钥"验证方式。接着在"WEP密码"文本 框中正确输入合适的无线网络访问密码,再单击对应设置页 面中的"执行"按钮,以便保存好上面的设置操作,最后将 无线路由器设备重新启动一下,如此一来我们就在无线路由 器中成功地本地无线网络进行了无线加密。 在无线路由器设 备中启用了WEP密码协议后,我们还必须对无线网络的工作 站进行正确地设置,才能保证它们顺利地访问到无线网络中 的内容。在对普通工作站配置无线上网参数时,我们可以依 次单击"开始"/"设置"/"网络连接"命令,在弹出的网 络连接列表窗口中,用鼠标右键单击无线网卡设备对应的网 络连接图标,从弹出的快捷菜单中执行 " 属性 " 命令,打开 无线网络连接属性设置窗口.单击该窗口中的"无线网络配置 项,并从中找到目标无线网络节点,再单击对应页面中的" 属性"按钮.之后进入到"关联"选项设置页面,选中该页面 "网络验证"设置项处的"共享式"选项,最后单击"确定 "按钮完成工作站无线上网参数的设置操作。 日后,本地无 线网络中的无线工作站要访问无线网络时,只要双击对应工 作站中的无线网卡设备,在随后出现的登录连接对话框中, 正确输入之前设置好的加密密码,再单击登录对话框中的" 确定"按钮,如此一来无线网络的访问与传输操作就安全了 即使本地无线网络附近的普通工作站截获到我们通过无线 通道传输的数据信息,如果猜不中密码的话他们同样无法看

到其中的内容。尽管WEP协议能够确保普通家庭用户进行无 线访问的安全,可是该加密协议也有明显的缺憾,因为该协 议的密钥固定,采用的算法强度不是很高,初始向量只有24 位,一些非法用户可以借助AirSnort等专业工具就能轻松进行 破解,所以对于保密性要求非常高的单位用户以及个人用户 来说,使用WEP协议往往有一定的安全风险,此时他们不妨 选用更加安全的WPA加密协议,来保护重要隐私信息的无线 网络传输。100Test下载频道开通,各类考试题目直接下载。 详细请访问 www.100test.com